Activating your Account - How to Access your Account Online

57E0

345C45

29A129A29A12

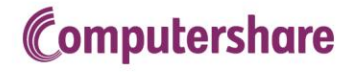

18.6

6

689

E

## **Table of Contents**

| Quick Reference Guide – How to Activate my Account1 |        |  |
|-----------------------------------------------------|--------|--|
| Introduction                                        |        |  |
| Logging in to your Account                          | 2      |  |
| Accessing SPP Online Portal                         | 2      |  |
| Account Update                                      | 2<br>4 |  |
| Contact Us                                          | 4      |  |

# Activating your Account - How to Access your Account Online

# Quick Reference Guide – How to Activate my Account

| > | New login page for Online SPP effective<br>February 24, 2015<br>o <u>http://www.computershare.com/employee/cgispp</u>                                                                                  |                                                                                                    |
|---|----------------------------------------------------------------------------------------------------|----------------------------------------------------------------------------------------------------|
| > | All Plan members, existing and new, click on <b>Activate</b><br><b>Account</b> to set up Customized User ID and Password.<br>This step is <u>ONLY</u> required the first time you log in to this site. | New User<br>Select "Activate Account"<br>if you have not yet<br>accessed your account<br>online.                                                                                                    |
| > | <b>Global ID</b> : Enter your Global ID as indicated on your Welcome letter<br><b>Password:</b> Enter the temporary password provided to you                                                           | Login to Computershare         Activate your account         To advalue your account for the first time, please complete the balow details.         Company       Image: Company         Charles instellete       Image: Company         Charles instellete       Image: Company         Plate and       Image: Company         Plate and       Image: Company         < |
| > | Complete all of the fields on the Account Update screen                                                                                                    | Login to Computershare         We need you to provide some additional information.         Plase update the happingend rinks below.         Contact Information         Pixt Name         Latt Name         * Charterdemo                                                                                                    |
| > | Read and Accept the Terms and Conditions                                                                                                    | Terms and Conditions         Rease read the terms and conditions confluity and accept by decising the lock below.         These Terms and Conditions are legally briefly. Plassing (lock large to review or print the Terms and Conditions.         If there read and understood and accept these terms and conditions.                                                                                                    |
| > | Congratulations, you've successfully activated your<br>account!<br>Going forward, click on <b>Login</b> to access your account, and<br>use your personal User ID and password to login.                | Existing User<br>Select "Login" if you have<br>previously accessed your<br>account online.                                                                                                    |

#### Activating your Account - How to Access your Account Online

#### Introduction

Logging in to your Account

Accessing SPP Online Portal As the Plan Administrator for the CGI Share Purchase Plan, Computershare will set up an account in your name and hold your shares.

To access your account, go to http://www.computershare.com/employee/cgispp

You will then be directed to the CGI login page.

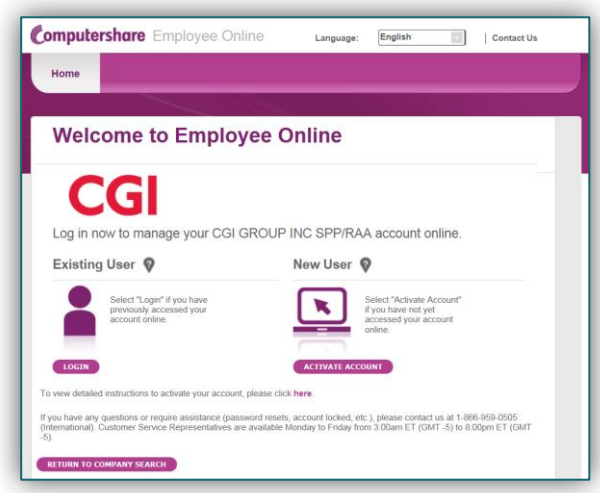

You now have 2 choices.

- a.) **Existing User** Select "Login" if you have previously accessed your account online.
- b.) New User Select "Activate Account" if you are a new user and have not yet accessed your account online. You may activate your account now using your initial credentials and create your personalized User ID and Password. Your initial credentials can be located on the Welcome and PIN letters you have received.

As a NEW user, click on "Activate Account". Enter the following information:

| Global Identifier: | Enter your Global ID as indicated on your Welcome letter                      |
|--------------------|-------------------------------------------------------------------------------|
| Password:          | Enter the temporary password provided to you                                  |
| САРТСНА            | For added security, enter the characters you see on the image on your screen. |

Account Update

Once you have entered your criteria, you will need to complete the sections on the **Account Update** screen. Please note that fields marked with an asterisk (\*) are mandatory.

- Contact Information
- Personalized User Id (6 to 100 characters)
- New password
- Personal Site Seal
- Security Questions
- Mobile/Cell Phone #

See the next page for an example.

# Activating your Account - How to Access your Account Online

| Account Update                                                                                                    |                                                                                                    |                              |  |  |
|----------------------------------------------------------------------------------------------------|----------------------------------------------------------------------------------------------------|------------------------------|--|--|
| Contact Information                                                                                                    |                                                                                                    |                              |  |  |
| First Name                                                                                                    | * Randy                                                                                                    | <b>Q</b>                     |  |  |
| Last Name                                                                                                    | * Scottdemo                                                                                                    | <b>Q</b>                     |  |  |
| Email Address                                                                                                    | email@address.com                                                                                                    | Ø                            |  |  |
|                                                                                                    | Confirmed                                                                                                    | Ŧ                            |  |  |
|                                                                                                    | If you provide an email, we require that you confirm it straight away so please<br>ensure you have immediate access to do this. |                              |  |  |
| User ID                                                                                                    | * PersonalUserID                                                                                                    | <b>@</b>                     |  |  |
| New Password                                                                                                    | * ••••••                                                                                                    | Ø                            |  |  |
| Re-Enter Password                                                                                                    | * ••••••                                                                                                    |                              |  |  |
| We ask you to create a personal site seal as an additional layer of security.<br>The personal site seal image that you create is unique to your login details and only known by yourself and Computershare.<br>Whenever we ask you to enter your password we will display this image. When you see your personal site seal image it ensures<br>that you are on an authentic Computershare website and its safe to enter your password.<br>Please enter three words below and select a color to create your site seal. Once completed you will see a preview of your image.                                                                                                    |                                                                                                    |                              |  |  |
| Choose a color for your Site Seal image<br>Enter a different word in each field                                                                                                    | Blue     CAD1     CAD2     CAD3                                                                                                 | CAD1<br>CAD2<br>CAD3         |  |  |
| Security guestions 💡                                                                                                    |                                                                                                    |                              |  |  |
| Ouestion 1                                                                                                    | * Who is you favorite actor?                                                                                                    |                              |  |  |
| Answer                                                                                                    | * ********                                                                                                    |                              |  |  |
|                                                                                                    | * What was your high school mascot?                                                                                             |                              |  |  |
| Question 2                                                                                                    | * *****                                                                                                    |                              |  |  |
| Answer                                                                                                    |                                                                                                    |                              |  |  |
| Question 3                                                                                                    | * In what city was your high school? (Er                                                                                        | nter full name of city only) |  |  |
| Answer  This is my computer  This is my computer  T |                                                                                                    |                              |  |  |
| Mobile Number                                                                                                    |                                                                                                    |                              |  |  |
| Confirm Mobile Number                                                                                                    |                                                                                                    |                              |  |  |
| CANCEL                                                                                                    |                                                                                                    | NEXT                         |  |  |

Once all of the fields have been properly completed, click on **NEXT** 

The final step in setting up your account is to read and accept the Terms and Conditions of the site, on the next screen.

| Terms a                                                                                                    | nd Conditions                                                              |
|----------------------------------------------------------------------------------------------------|----------------------------------------------------------------------------|
| Please re                                                                                                    | d the terms and conditions carefully and accept by checking the box below. |
| These Terms and Conditions are legally binding. Please <u>click here</u> to review or print the Terms and Conditions.<br>I have read and understood and accept these terms and conditions. |                                                                            |
|                                                                                                    | Cancel Submi                                                               |

#### Logging in Going Forward

| One<br>you<br>tim | ce your account has been activated,<br>a will click on <b>Existing User</b> each<br>e you wish to access your account.                                                                                                    | Existing User<br>Select "Login" if you have<br>previously accessed your<br>account online.                                                                                                    |
|-------------------|----------------------------------------------------------------------------------------------------|----------------------------------------------------------------------------------------------------|
| 1.                | <ul> <li><b>User ID</b></li> <li>a. Enter your User ID<sup>1</sup>.</li> <li>b. Click on <b>Next</b></li> </ul>                                                                                                    | Login to Computershare<br>Une D P<br>Methods and the method and the method and the meth |
| 2.                | <ul> <li>Additional Security Check</li> <li>a. Enter the answer to your security question<sup>1</sup>.</li> <li>b. If you are logging in from your own computer, you can check off the "This is my</li> <li>Computer" option. By selecting this option you will not need to answer a security question the next time you log in from that computer. If you are logging in from a public or shared computer, it is recommended to remove the checkmark from this field.</li> <li>C. Click on Next</li> </ul> |                                                                                                    |
| 3.                | <ul> <li>Password</li> <li>a. Personal Site Seal<sup>1</sup>. The Personal Site Seal is an added measure of security and confirms that you are logging in on an authentic website.</li> <li>b. Password<sup>1</sup> – Enter your password.</li> <li>Click on Next</li> </ul>                                                                                                    | Login to Computershare         Password @         Mare that surp our service the same taken before service pure service.         Same Service Service Ser                                                                                                    |

### Contact Us

If you have any questions or require assistance (password resets, account locked, etc.), please contact us at 1-866-959-0505 (North Americas) or 1-866-959-0505 (International).

Customer Service Representatives are available Monday to Friday from 3:00 a.m. ET (GMT -5) to 8:00pm ET (GMT -5).

# Computershare

#### About Computershare Limited (CPU)

Computershare (ASX:CPU) is a global market leader in transfer agency and share registration, employee equity plans, proxy solicitation and stakeholder communications. We also specialize in corporate trust, mortgage, bankruptcy, class action, utility and tax voucher administration, and a range of other diversified financial and governance services.

Founded in 1978, Computershare is renowned for its expertise in high integrity data management, high volume transaction processing and reconciliations, payments and stakeholder engagement. Many of the world's leading organizations use us to streamline and maximize the value of relationships with their investors, employees, creditors and customers.

Computershare is represented in all major financial markets and has over 14,000 employees worldwide.

For more information, visit www.computershare.com